ปรับปรุงครั้งล่าสุดเมื่อพฤศจิกายน 59

## การใช้งานฐานข้อมูล IEEE/IET Electronic Library (IEL)

โดย...จิรวัฒน์ พรหมพร

e-mail: jirawat@book.co.th

์ แผนกสนับสนุนฝ่ายทรัพยากรอิเล็กทรอนิกส์ทางการศึกษา บริษัท บุ๊ค โปรโมชั่น แอนด์ เซอร์วิส จำกัด

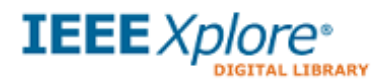

# Content

IEL : เป็นฐานข้อมูลที่รวบรวมสารสนเทศจาก 2 แหล่งข้อมูล คือ *The Institute of Electrical* and Electronics Engineers (IEEE) และ The Institution of Engineering and Technology (IET) ใน IEL ประกอบด้วยเอกสารมากกว่า 4 ล้านรายการ อาทิเช่น...

- Conference Publications ຄວ່າ 2,889,000 รายการ
- Journals & Magazines กว่า 1,135,000 รายการ
- Standard กว่า 3,400 รายการ

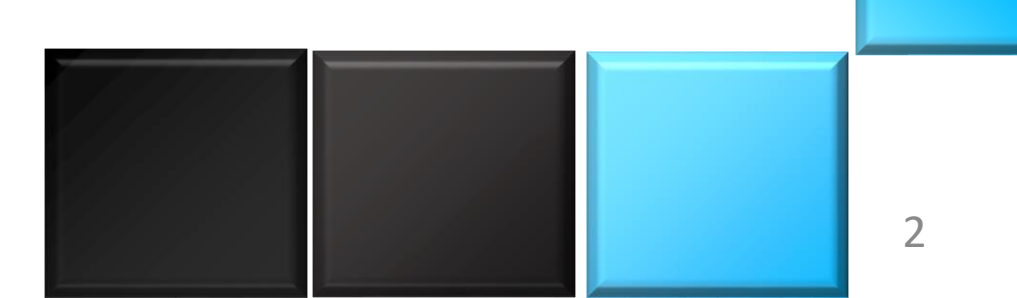

![](_page_2_Picture_0.jpeg)

# Content

- Journals, Transactions, และ Magazines ของ IEEE ย้อนหลังถึงมกราคม 1988 และเนื้อหา บางฉบับย้อนหลังถึงปี 1913
- Conference Proceedings ของ IEEE ให้ข้อมูลย้อนหลังถึงมกราคม 1988 และเนื้อหาบางเรื่อง ย้อนหลังถึงปี 1953
- IEEE Standards ให้ข้อมูลย้อนหลังถึงมกราคม 1988 รวมถึงมาตรฐานเก่าที่ยกเลิกไปแล้ว
- IET Journals, Letters, Magazines และ Conference Proceedings ให้ข้อมูลตั้งแต่ปี 1988

![](_page_2_Picture_6.jpeg)

![](_page_3_Picture_0.jpeg)

# Subject Coverage

- Acoustics
- Biomedical Eng
- Computing
- Electrical Eng
- Industrial Eng
- Info Systems
- Nuclear Science
- Physics
- Remote Sensing
- Storage
- Web Applications

- Aerospace
- Biometrics
- Cybernetics
- Civil Eng
- Info Technology
- Optics
- Radiology
- Software
- Transportation
- Wireless

![](_page_3_Picture_23.jpeg)

![](_page_4_Picture_0.jpeg)

Read More

Standards

Journals &

Magazines

Conference

Publications

Books & Courses

5

![](_page_5_Figure_0.jpeg)

## What can I access

![](_page_5_Figure_2.jpeg)

#### What can I access?

#### Your institution subscribes to:

IEEE/IET Electronic Library (IEL)

Your online subscription includes access to the full-text of IEEE content published since 1988 with select content published since 1872 from:

- · IEEE journals, transactions, and magazines, including early access documents
- IEEE conference proceedings
- IET journals
- IET conference proceedings
- IEEE published standards
- IEEE Standards Dictionary Online

For more information: www.ieee.org/go/iel

![](_page_6_Picture_0.jpeg)

Journals & Magazines Conference Publications

Standards

Books & eBooks

Courses

7

![](_page_7_Picture_0.jpeg)

## My settings

| BROWSE 🗸                        | MY SETTINGS V      | GET HELP 🗸 | WHAT CAN LACCESS? |              |                        |
|---------------------------------|--------------------|------------|-------------------|--------------|------------------------|
|                                 | Content Alerts     |            |                   |              |                        |
| Enter Search Term               | My Projects        |            |                   |              | Q Search               |
|                                 | Search Alerts      | h          |                   | 1            |                        |
| Basic Search Author Search      | Preferences        | J          | Adva              | inced Search | Other Search Options ✓ |
|                                 | Purchase History   |            |                   |              |                        |
| What can I access?              | Search History     |            | สามารถกำหนดค่าต่า | ง ๆ บนแพลตฟล | อร์ม IEEE              |
| Your institution subscribes to: | What can I access? | ]          |                   |              |                        |

IEEE/IET Electronic Library (IEL)

Your online subscription includes access to the full-text of IEEE content published since 1988 with select content published since 1872 from:

- IEEE journals, transactions, and magazines, including early access documents
- IEEE conference proceedings
- IET journals
- IET conference proceedings
- IEEE published standards
- IEEE Standards Dictionary Online

For more information: www.ieee.org/go/iel

![](_page_8_Picture_0.jpeg)

![](_page_8_Figure_1.jpeg)

![](_page_9_Picture_0.jpeg)

A 1 - 1 - 1 - 1

10

![](_page_10_Picture_0.jpeg)

Browse

![](_page_10_Figure_2.jpeg)

IEEE Standards Dictionary Online

![](_page_11_Figure_0.jpeg)

![](_page_12_Picture_0.jpeg)

## **Browse Conference Publications : By Topic**

![](_page_12_Figure_2.jpeg)

13

![](_page_13_Picture_0.jpeg)

### **Browse Conference Publications**

Title History

14

## Proceedings. 2nd Internationa

Processing, Visualization and Transmission, 2004. 3DPVT 2004.

![](_page_13_Picture_4.jpeg)

![](_page_14_Picture_0.jpeg)

## **Browse Journals & Magazines**

![](_page_14_Figure_2.jpeg)

IEEE Standards Dictionary Online

![](_page_15_Picture_0.jpeg)

|                  | Enter Search Term                                                       |                                                                        |                                                  | O Search                                                                                   |                       |
|------------------|-------------------------------------------------------------------------|------------------------------------------------------------------------|--------------------------------------------------|--------------------------------------------------------------------------------------------|-----------------------|
|                  | Basic Search Author                                                     | Search Publication Search                                              | Browse                                           | Journals & Magaz                                                                           | zines : By Title      |
|                  | Browse Journa                                                           | als & Magazines                                                        |                                                  | 0                                                                                          |                       |
|                  | By Title By Topic                                                       | Virtual Journals                                                       |                                                  |                                                                                            |                       |
|                  | Search by keywords 2                                                    | Q                                                                      | Sign Up for Alerts                               | Title List                                                                                 |                       |
|                  | Browse Titles           A   B   C   D   E   F   G                       | H   I   J   K   L   M   N   O   P   Q                                  | R   S   T   U   V   W   X   Y   Z   0            | - 9   All                                                                                  |                       |
|                  | Displaying Results 1-25                                                 |                                                                        |                                                  |                                                                                            |                       |
|                  | Per Page 25   v                                                         | Sort By Publication Title A - Z   ~                                    | •                                                |                                                                                            |                       |
|                  | Refine results by ?                                                     | IEEE Access<br>Publisher: IEEE Years: 2013 - Pres                      | sent Most Recent Issue                           | JSSC 50<br>YEARS OF<br>EXCELLENCE                                                          |                       |
|                  | Year                                                                    | IEEE Aerospace and Electronic Sy<br>Publisher: IEEE Years: 1986 - Pres | stems Magazine 3<br>sent Most Recent Issue       |                                                                                            |                       |
|                  | Single Year Range                                                       | IEEE Transactions on Aerospace a<br>Publisher: IEEE Years: 1965 - Pres | and Electronic Systems<br>sent Most Recent Issue | Need<br>Full-Text                                                                          |                       |
|                  | 1872         2017           From         To           1872         2017 | Show Title History IEEE Transactions on Affective Co                   | mputing                                          | access to IEEE <i>Xplore</i><br>for your organization?<br><b>REQUEST A FREE TRIAL &gt;</b> |                       |
| 1 ไล่เรียงชื่อวา | รสารตามลำดับตัวอั                                                       | Publisher:IEEE Years:2010-Pre<br>กษร A-Z 2 หรือท์                      | sent Most Recent Issue<br>งิมพ์บางส่วนจากชื่อวาร | รสารแล้วคลิก Search 🖪                                                                      | เลือกวารสารที่ต้องการ |
|                  | <ul> <li>IEEE (207)</li> <li>IET (85)</li> </ul>                        | Publisher: IEEE Years: 1992 - Pres                                     | sent Most Recent Issue                           |                                                                                            | 16                    |

## IEEE X Plore Browse Journals & Magazines

Browse Journals & Magazines : By Topic

17

| By Title By                                      | / Topic Virtual Journals                                                                                                    |                                   |                    |                                                                      |
|--------------------------------------------------|----------------------------------------------------------------------------------------------------|-----------------------------------|--------------------|----------------------------------------------------------------------|
| Browse Topics                                    | All Topics                                                                                                    | ~                                 | Sign Up for Alerts | Title List                                                           |
| Displaying Result                                | Aerospace<br>Bioengineering                                                                                                    |                                   |                    |                                                                      |
| Per Page 25                                      | Components, Circuits, Devices & Systems<br>Computing & Processing                                                                                       |                                   |                    |                                                                      |
| Refine results by<br>Show active titles only     | Engineered Materials, Dielectrics & Plasmas<br>Engineering Profession<br>Fields, Waves & Electromagnetics<br>General Topics for Engineers<br>Geoscience | Most Recen                        | tissue             | <b>IEEE</b> Publication                                              |
| Year                                             | Nuclear Engineering<br>Photonics & Electro-Optics<br>Power, Energy, & Industry Applications<br>Robotics & Control Systems                               | m <b>s Magazine</b><br>Most Recen | t Issue            | Helps you publish in IEEE Xplane<br>TRY NOW >>                       |
| Single Year Range                                | 2017 Show Title History                                                                                                    | Electronic Sys<br>nt Most Recen   | tems<br>t Issue    | Need<br>Full-Text<br>access to IEEE Xplore<br>for your organization? |
| 1872<br>Publisher                                | 2017 IEEE Transactions on Affective Com<br>Publisher: IEEE Years: 2010 - Prese                                                                          | puting 2<br>nt Most Recent        | t Issue            | REQUEST A FREE TRIAL >                                               |
| <ul> <li>IEEE (207)</li> <li>IET (85)</li> </ul> | IEEE Annals of the History of Compu<br>Publisher: IEEE Years: 1992 - Prese                                                                              | iting<br>nt Most Recen<br>ຕາປິດ   | t issue            | 2011 HESC Handho de<br>Prese com basis<br>Internationalitation       |
| BM (2)                                           |                                                                                                    |                                   |                    |                                                                      |

![](_page_17_Figure_0.jpeg)

![](_page_18_Picture_0.jpeg)

Past Issues

## **Browse Journals & Magazines**

#### Popular Documents (September 2016)

Includes the top 50 most frequently accessed documents for this publication according to the usage statistics for the month of September 2016 •

![](_page_18_Picture_6.jpeg)

![](_page_19_Picture_0.jpeg)

![](_page_20_Picture_0.jpeg)

## **Browse Standards**

![](_page_20_Figure_2.jpeg)

IEEE Standards Dictionary Online

| Browse Standa                                                                       | ards                                                                                                    |                                                                                                | ()<br>                                                                                               |      |
|-------------------------------------------------------------------------------------|----------------------------------------------------------------------------------------------------|------------------------------------------------------------------------------------------------|----------------------------------------------------------------------------------------------------|------|
| By Collection By No.                                                                | umber By Topic B                                                                                                  | Browse S                                                                                       | standards : By Nu                                                                                    | mber |
| Select Publisher: IE                                                                | EE SMPTE                                                                                                    |                                                                                                |                                                                                                    |      |
| 2 Search by keywords or by                                                          | standards number Q                                                                                                | Sign Up for Alerts                                                                             | Title List                                                                                           |      |
| Browse Standard Range<br>0 - 99   100 - 199   200 - 29<br>1200 - 1299   1300 - 1399 | 9   <b>300 - 399</b>   400 - 499   500 -<br>1400 - 1499   1500 - 1599   160                                       | 599   600 - 699   700 - 799   800 - 899   900<br>0 - 1699   1700 - 1999   2000 - 2099   2100 - | - 999   1000 - 1099   1100 - 1199  <br>2999   3000 - >   C   N   S   T   Y   All                     |      |
| Displaying Results 1-25 o                                                           | f 62 in 300 - 399<br>Sort By Standard Number                                                                      | ~                                                                                              |                                                                                                    |      |
| Refine results by <sup>(2)</sup><br>Standard Status ^                               | 300 - IEEE Standard Test Pro<br>Detectors<br>Publisher: IEEE<br>Show Version Details                              | ocedures for Semiconductor Charged-Parti                                                       | Cle 3<br>IEEE Standards<br>Dictionary<br>Gain access using your<br>IEEE Account.<br>Need an account? |      |
| <ul> <li>Inactive (59)</li> <li>Year</li> <li>ไล่เรียงตามลำดัง</li> </ul>           | 301 - IEEE Standard Test Pro<br>Detectors of Ionizing Radiati<br>Publisher: IEEE<br>บมาตรฐาน <sup>sion</sup> 2 ที | ocedures for Amplifiers and Preamplifiers U<br>on<br>ใมพ์หมายเลขมาตรฐาน หรือคำบา               | sed With<br>Need<br>Full-Text<br>างส่วนของมาตรฐานแล้ว Search                                         |      |
| 3 เลือกมาตรฐานที่<br>1981 2016                                                      | ้ำต้องการ Indard Methods<br>Frequencies Below 1000 MHz<br>Publisher: IEEE                                         | s for Measuring Electromagnetic Field Stre<br>t in Radio Wave Propagation                      | ngth for REQUEST A FREE TRIAL >                                                                      | 22   |

#### 0 Browse Standards **Browse Standards : By Topic** By Topic By ICS By Collection By Number IEEE SMPTE Select Publisher: Browse Topics All Topics $\sim$ Sign Up for Alerts Title List All Topics Aerospace Displaying Results Bioengineering Communication, Networking & Broadcasting Components, Circuits, Devices & Systems 25 | ~ Per Page Computing & Processing Engineered Materials, Dielectrics & Plasmas Engineering Profession for Temperature Limits in the Rating of Refine results by @ Get access to Fields, Waves & Electromagnetics ation of Electrical Insulation the 2017 NESC General Topics for Engineers via IEEE Xplore\* Geoscience Standard Status Nuclear Engineering LEARN MORE \* Photonics & Electro-Optics Active (1,244) Power, Energy, & Industry Applications 🚸 IEEE Robotics & Control Systems Inactive (1,624) les for the Specification of Service Signal Processing & Analysis Transportation Need UDIBICLIELE Full-Text Standard Type $\sim$ Show Version Details access to IEEE Xplore for your organization? Standard Docs (1,889) Research Documents (8) 1C - AIEE Test Code for Evaluation of Systems of Insulating Materials for REQUEST A FREE TRIAL > Random-Wound Electric Machinery Test Specifications (1) Publisher: IEEE Whitepapers (1) Show Version Details Year $\sim$ 1E - AIEE Guide for Preparation of Test Procedures for the Thermal Evaluation of เลือกมาตรฐานที่ต้องการ ไล่เรียงมาตรฐานตามสาขาวิชาที่สนใจ 23 REAL-WORLD

#### 0 Browse Standards **Browse Standards : By Topic** By Topic By ICS By Collection By Number IEEE SMPTE Select Publisher: Browse Topics All Topics $\sim$ Sign Up for Alerts Title List All Topics Aerospace Displaying Results Bioengineering Communication, Networking & Broadcasting Components, Circuits, Devices & Systems 25 | ~ Per Page Computing & Processing Engineered Materials, Dielectrics & Plasmas Engineering Profession for Temperature Limits in the Rating of Refine results by @ Get access to Fields, Waves & Electromagnetics ation of Electrical Insulation the 2017 NESC General Topics for Engineers via IEEE Xplore\* Geoscience Standard Status Nuclear Engineering LEARN MORE \* Photonics & Electro-Optics Active (1,244) Power, Energy, & Industry Applications 🚸 IEEE Robotics & Control Systems Inactive (1,624) les for the Specification of Service Signal Processing & Analysis Transportation Need UDIBICLIELE Full-Text Standard Type $\sim$ Show Version Details access to IEEE Xplore for your organization? Standard Docs (1,889) Research Documents (8) 1C - AIEE Test Code for Evaluation of Systems of Insulating Materials for REQUEST A FREE TRIAL > Random-Wound Electric Machinery Test Specifications (1) Publisher: IEEE Whitepapers (1) Show Version Details Year $\sim$ 1E - AIEE Guide for Preparation of Test Procedures for the Thermal Evaluation of เลือกมาตรฐานที่ต้องการ ไล่เรียงมาตรฐานตามสาขาวิชาที่สนใจ 24 REAL-WORLD

![](_page_24_Picture_0.jpeg)

![](_page_24_Figure_1.jpeg)

![](_page_25_Picture_0.jpeg)

พิมพ์คำหรือวลี

Publications

-

Magazines

เถือก Search เพื่อทำการสืบค้น หรือเถือก Advanced Search เพื่อสืบค้นขั้นสูง Standards eBooks

26

Courses

![](_page_26_Picture_0.jpeg)

![](_page_26_Figure_1.jpeg)

![](_page_27_Picture_0.jpeg)

BROWSE V

MY SETTINGS V

GET I

## Advanced Keyword/Phrases

| Advanced Search                                                   | Options                                     | LEARN MORE ABOUT                                                    |
|-------------------------------------------------------------------|---------------------------------------------|---------------------------------------------------------------------|
| Advanced Keyword/Phrases                                          | Command Search Citation Search Preferences  | <ul> <li>Data Fields »</li> <li>Search Examples »</li> </ul>        |
| ENTER KEYWORDS OR PH<br>Note: Refresh page to reflect updated pre | IRASES, SELECT FIELDS, AND SELECT OPERATORS | <ul> <li>Search Operators »</li> <li>Search Guidelines »</li> </ul> |
| Search :                                                          | ull Text & Metadata 🛛 🕢                     |                                                                     |
|                                                                   | in Metadata Only                            | 1 เลือกขอบเขตการค้น                                                 |
|                                                                   | in Metadata Only                            | 2 พิมพ์คำหรือวลี                                                    |
|                                                                   | + Add New Line Reset All SEARCH             | เลือกเขตข้อมูลที่จะทำการสืบค้น                                      |
| <ul> <li>CONTENT FILTER</li> </ul>                                |                                             | 🔹 🚺 ระบคำเชื่อม                                                     |
| All Results     Open Access                                       |                                             | <ul><li>5 เลือกสิทธิในการเข้าดูเนื้อหา</li></ul>                    |
| - PUBLISHER                                                       |                                             | 6 เลือกสำนักพิมพ์                                                   |
| Return Results from                                               |                                             |                                                                     |
| IEEE(3,774,203)                                                   | Alcatel-Lucent(6,313)                       |                                                                     |
| IET(226,385)                                                      | BIAI(2,963)                                 |                                                                     |
| SMPTE(24,653)                                                     | TUP(2,458)                                  |                                                                     |
| MITP(23,763)                                                      | Morgan & Claypool(734)                      | 20                                                                  |
| VDE(8,317)                                                        | CSEE(95)                                    | 28                                                                  |
| BM(6,3/1)                                                         |                                             |                                                                     |

![](_page_28_Picture_0.jpeg)

## Advanced Keyword/Phrases (Cont.)

| <ul> <li>SMPTE(24,653)</li> <li>MITP(23,763)</li> <li>VDE(8,317)</li> <li>IBM(6,371)</li> </ul>                                            | <ul> <li>TUP(2,458)</li> <li>Morgan &amp; Claypool(734)</li> <li>CSEE(95)</li> </ul>                                                                                                    |
|----------------------------------------------------------------------------------------------------|----------------------------------------------------------------------------------------------------|
|                                                                                                    |                                                                                                    |
| <ul> <li>Conference Publications (2,889,926)</li> <li>Journals &amp; Magazines (1,135,479)</li> <li>Books &amp; eBooks (29,556)</li> </ul> | Early Access Articles (13,213)<br>Standards (7,721)<br>Courses (441)                                                                                                    |
| PUBLICATION YEAR                                                                                                    |                                                                                                    |
| <ul> <li>Search latest content update (11/23</li> <li>Specify Year Range From: All</li> <li>All Available Years</li> </ul>                 | 1/2016)<br>To: Present To: Present To: Prese |
| 7 เลือกประเภทสิ่าพิ                                                                                                    | 9 search                                                                                                    |

![](_page_29_Picture_0.jpeg)

![](_page_29_Figure_1.jpeg)

![](_page_30_Picture_0.jpeg)

## **Command Search**

![](_page_30_Figure_2.jpeg)

![](_page_31_Picture_0.jpeg)

![](_page_31_Figure_1.jpeg)

![](_page_32_Picture_0.jpeg)

## **Citation Search**

| BROWSE 🗸                 | MY SETTINGS 🗸  | GET HELP 🗸     | WHAT CAN I ACCESS? | SUBSCRIBE |                                                                  |
|--------------------------|----------------|----------------|--------------------|-----------|------------------------------------------------------------------|
| Advanced Search O        | ptions         |                |                    |           | LEARN MORE ABOUT                                                 |
| Advanced Keyword/Phrases | Command Search | itation Search | Preferences        | 0         | <ul> <li>» Data Fields »</li> <li>» Search Examples »</li> </ul> |
| ENTER KEYWORDS OR PHRA   | ASES           |                |                    |           | » Search Operators »                                             |
| DOI                      | 1              |                |                    |           | » Search Guidelines »                                            |
|                          | 0              | R              |                    |           |                                                                  |
| Publication Title        |                | Document Title |                    |           |                                                                  |
| Volume                   |                | Author Name    |                    |           |                                                                  |
| Issue                    | 2              | Year           |                    |           |                                                                  |
| Start Page               |                | End Page       |                    |           |                                                                  |
| Article #                |                |                | SEARCH             |           |                                                                  |
|                          |                |                | <b>DEALON</b>      |           |                                                                  |

![](_page_32_Picture_3.jpeg)

![](_page_33_Picture_0.jpeg)

![](_page_34_Picture_0.jpeg)

## Search Results

![](_page_34_Figure_2.jpeg)

#### Abstract:

To improve the design and test of main circuit of aerospace power inverter, a dynamic testing technique is proposed in this paper. Through high speed signal acquisition and isolation, monitoring and evaluating the voltages and currents changing process of main circuit, the design parameters can be optimized based on the testing results which can improve the reliability and electromagnetic compatibility of power inverter.

Published in: Aircraft Utility Systems (AUS), IEEE International Conference on

Date of Conference: 10-12 Oct. 2016

DOI: 10.1109/AUS.2016.7748098

Date Added to IEEE Xplore: 21 November 2016

Publisher: IEEE

ISBN Information:

![](_page_34_Picture_11.jpeg)

![](_page_35_Picture_0.jpeg)

## Search Results : Citation Map

 $\times$ 

#### Fault accommodation of the two rotor aero-dynamical system using the state space neural networks based model predictive control

#### Related Articles

Model predictive control for nonlinear affine systems based on the simplified du..

53 Citation Map 1 Pape Cita View Document 2 Andrzej Czajkowski Author(s) View All Authors Abstract Authors Citation Ma Citations By Patents By Papers IEEE Publications (1) 1. Andrzej Czajkowski, Krzy

"Design of predictive fau control by the means of Neural Networks", Control Automation (MED) 2016 Mediterranean Conferen 201-206, 2016.

| View All References       View All Citations            Viewing: Fault accommodation of the two rotor aero-dynamical system using the state space         neural networks based model predictive control             References in this Article           Citations to this Article |         |
|----------------------------------------------------------------------------------------------------|---------|
| <ul> <li>Viewing: Fault accommodation of the two rotor aero-dynamical system using the state space<br/>neural networks based model predictive control</li> <li>References in this Article</li> <li>Citations to this Article</li> </ul>                                             |         |
| References in this Article Citations to this Article                                                                                                    |         |
|                                                                                                    |         |
| Figures     Refer       1     A constrained consensus problem using mpc       1     Design of predictive fault tolerant control by the means of State Space Neural Networks                                                                                                    |         |
| 2 Nonlinear model predictive control of a boiler unit: A faul tolerant control study       แสดงเอกสารที่บทความนี้อ้างถึง (References in this Automatication)         This Article       แอส เออสารที่อ้างถึง sumport of a study                                                     | rticle) |
| er Publications (0) 3 A fast mpc algorithm using nonfeasible active set methods 4 Citations (0)                                                                                                    |         |
| ysztof Patan, 4 Quality guaranteed aggregation based<br>model predictive control and stability<br>analysis                                                                                                    |         |
| State space     5 Approximation of state-space trajectories       fol and     by locally recurrent globally feed-forward       24th     neural networks                                                                                                    |         |
| ✓ ✓                                                                                                    |         |

![](_page_36_Picture_0.jpeg)

## **Search Results : Metrics**

| Abst                       | ract                    | Aut      | hors        | Fig                | ures                    | References                    | Cit | ations              | Ke | ywords                     |       | Metr      | ics     | Me      | dia  |               |
|----------------------------|-------------------------|----------|-------------|--------------------|-------------------------|-------------------------------|-----|---------------------|----|----------------------------|-------|-----------|---------|---------|------|---------------|
| sage                       | 0                       |          |             |                    |                         |                               | C   | Citations 🖗         |    |                            |       | แสดง      | าสถิติเ | การใช้เ | ามษว | ามที่เปิดอยู่ |
| 2016                       | 201                     | 5 2      | 014         |                    |                         |                               |     | 4                   |    |                            |       | <b>F7</b> |         |         |      |               |
| Jan                        | Feb                     | Mar      | Apr         | Мау                | Jun                     |                               |     | •                   | 1  | Search for                 |       | کا        |         |         |      |               |
| -                          | 2                       | -        | 2           | 3                  | -                       | 33                            |     | Scopus <sup>®</sup> |    | Citations in<br>Google Sci | nolar | r .       |         |         |      |               |
| Jul                        | Aug                     | Sep      | Oct         | Nov                | Dec                     | Total usage<br>since Mar 2014 |     |                     |    |                            |       |           |         |         |      |               |
| 1                          | -                       | 2        | -           | -                  | -                       |                               |     |                     |    |                            |       |           |         |         |      |               |
| Best M<br>* Data<br>views. | onth: May<br>is updated | on a mor | nthly basis | Year<br>. Usage ir | Total: 10<br>noludes PD | )F downloads and HTML         |     |                     |    |                            |       |           |         |         |      |               |

![](_page_36_Picture_3.jpeg)

![](_page_36_Figure_4.jpeg)

![](_page_37_Picture_0.jpeg)

## **Search Results : Download Citation**

![](_page_37_Figure_2.jpeg)

# Thank you for your attention

![](_page_38_Picture_1.jpeg)

![](_page_38_Picture_2.jpeg)